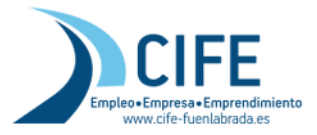

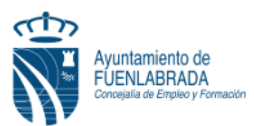

## CÓMO OBTENGO MI VIDA LABORAL

El **informe de Vida Laboral** se puede obtener y consultar de manera online a través de la *Sede Electrónica de la Seguridad Social*, en dicho informe se recogen todas las situaciones de alta o baja de una persona en el conjunto de los distintos regímenes del sistema de la Seguridad Social.

Existen distintas vías para solicitar El Informe de Vida Laboral, elegir una de ellas:

<u>Vía 1: Recibiendo un SMS</u>. Una vez que se recibe el SMS de la Seguridad Social, la vida laboral se puede descargar por Internet en el mismo momento. Para utilizar este servicio es necesario que la Tesorería General de la Seguridad Social tenga registrado su número de teléfono móvil, que será al que envíen el SMS con la clave, y que los datos que se le solicitan en el formulario de autenticación coincidan exactamente con los registrados en la Base de Datos de la Seguridad Social.

| Entrar en el siguiente enlace 🕂                         |                                                                                 |
|---------------------------------------------------------|---------------------------------------------------------------------------------|
| https://w7.seg-social.es/AutenticacionSMSWeb/Identifica | acion?URI=https%3A%2F%2Fw7.seg-                                                 |
| social.es%2FProsaInternet%2FOnlineAccess%3FARQ.S        | SPM.ACTION%3DLOGIN%26ARQ.SPM.APPTYPE%3DSERVICE%26ARQ.IDAPP%3DINAF0004%26INFORME |
| %3DINAF0002                                             |                                                                                 |

Rellenar los datos solicitados

| 🚺 Información                                                                                                    |                                                                                                    |
|----------------------------------------------------------------------------------------------------|----------------------------------------------------------------------------------------------------|
| Para poder acceder al servicio es necesario que los datos qu<br>los datos no coincide, se le mostrará un mensaje informativo  | e se le solicitan en este formulario coincidan exactamente con los registrados en la Base de Datos de la Seguridad Social. Si alguno d<br>advirtiéndole de esta circunstancia.                                                                                           |
| Si todos los datos son correctos, el sistema enviará a su telé<br>introducir voluntariamente su número de teléfono móvil, imp | fono móvil un mensaje SMS con un código de acceso para que lo introduzca usted a continuación. El hecho de acceder a este servicio<br>ilica su autorización para que la Seguridad Social le pueda enviar mensajes SMS para este u otros propósitos informativos futuros. |
|                                                                                                    |                                                                                                    |
|                                                                                                    |                                                                                                    |
| Rellene los datos que garantizan su identid                                                                                   | ad                                                                                                    |
| Tipo de documento DNI 🗸                                                                                                    | Número de documento Ej: 12345678A                                                                                                    |
|                                                                                                    |                                                                                                    |

Copyright © Seguridad Social. 2020. Todos los derechos reservados.

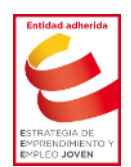

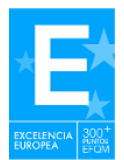

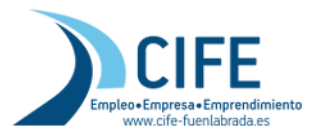

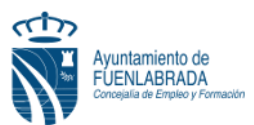

A continuación recibirá un mensaje SMS en su teléfono móvil con una contraseña, válida por un corto período de tiempo, que deberá introducir en la pantalla de acceso al servicio, tras lo cual podrá obtener el informe solicitado e imprimirlo directamente o descargarlo en formato pdf.

| < | SegSocial                                                                                       | Eliminar                      |                                                               |                     |        |
|---|-------------------------------------------------------------------------------------------------|-------------------------------|---------------------------------------------------------------|---------------------|--------|
|   | martes, 16 de junio de                                                                          | e 2020 🖌 SMS                  | que recibirá en su                                            |                     |        |
| 6 | Codigo de un<br>solo uso para                                                                   | móvil                         |                                                               |                     |        |
| < | el acceso a los<br>servicios de la<br>Sede Electronid<br>de la Seguridad<br>Social:<br>00539312 | ca Intr<br>d 1244             | oducir el código recibido<br>la pantalla de acceso            |                     |        |
| A | utenticación                                                                                    | n de acceso                   |                                                               |                     |        |
|   | Datos del usua                                                                                  | ario                          |                                                               |                     | EFQ (V |
|   | Bienven                                                                                         | nido LUZ MARIA HERNAI         | NDEZ ASENJO                                                   |                     |        |
|   |                                                                                                 |                               |                                                               |                     |        |
|   | Númer                                                                                           | e de documento                |                                                               | Número de teléfono  |        |
|   | Númer                                                                                           | ro de afiliación              |                                                               | Fecha de nacimiento |        |
|   |                                                                                                 |                               |                                                               |                     |        |
|   | 🚺 Informa                                                                                       | ación                         |                                                               |                     |        |
|   | Se ha envia                                                                                     | ado el código a su teléfono n | nóvil. Por favor, introdúzcalo en la casilla indicada más aba | 0.                  |        |
|   | 🛕 Introdu                                                                                       | izca su código 00539312       |                                                               |                     |        |
|   |                                                                                                 |                               | Acceder                                                       | Cancelar            |        |
|   |                                                                                                 |                               |                                                               |                     |        |

Copyright © Seguridad Social. 2020. Todos los derechos reservados.

Compruebe que su navegador permita la apertura de ventanas emergentes (popups), ya que el informe de vida laboral se abrirá en una nueva ventana desde la que lo podrá guardar o imprimir.

| nforme generado<br>⑦ A través de este enlace obtiene el informe generado.<br>⑦ So re | Mensajes de la aplicación<br>me generado correctamente. Pulse el enlace para al<br>acomienda guardar el PDF antes de imprimirlo por si | brirlo.<br>il tiene problemas con la impresora. |
|--------------------------------------------------------------------------------------|----------------------------------------------------------------------------------------------------|-------------------------------------------------|
| Informe generado    A través de este enlace obtiene el informe generado.   So n      | me generado correctamente. Pulse el enlace para al<br>ecomienda guardar el PDF antes de imprimirlo por si                              | brirlo.<br>il tiene problemas con la impresora. |
|                                                                                      |                                                                                                    |                                                 |
|                                                                                      |                                                                                                    |                                                 |
|                                                                                      |                                                                                                    |                                                 |
|                                                                                      |                                                                                                    |                                                 |
| Sede Electrónica de la Seguridad Social<br>nforme de vida laboral                    |                                                                                                    |                                                 |
| colicitante Documento identificativo                                                 | D.N.I. Número de la Seguridad Social                                                                                                   |                                                 |

Ya podrá guardar e imprimir el documento, pinchando en "Informe Generado"

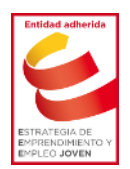

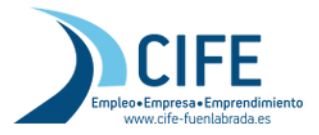

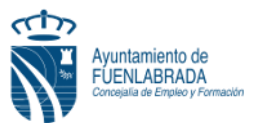

<u>Vía 2: Pedir vida laboral por Internet con datos de usuario, sin certificado digital</u>. Si no tiene certificado digital, ni clave, con sus datos de usuario podrá pedir por Internet la vida laboral y la Seguridad Social se la enviará por correo postal. La recibirá en su domicilio en una semana aproximadamente.

Entrar en el siguiente enlace 루 루

https://w6.seg-social.es/ProsaInternetAnonimo/OnlineAccess?ARQ.SPM.ACTION=LOGIN&ARQ.SPM.APPTYPE=SERVICE&ARQ.IDAPP=SINC0003

Aquí le solicitarán varios datos personales, todos los que está señalados con \* deben cumplimentarse de manera obligatoria, sí se trata de "sin número" debe indicar en el campo número un **cero (0)** 

| ectrónica<br>ud de Informe de Vida Laboral                                                                                                    |                                                                                                    |                                                                                                    |                                                                                                 |          |
|----------------------------------------------------------------------------------------------------|----------------------------------------------------------------------------------------------------|----------------------------------------------------------------------------------------------------|-------------------------------------------------------------------------------------------------|----------|
| rio de los informes de situación, soli                                                                                                    | icitados a través de este servicio se re                                                                                 | ealizará al domicilio del solicitante existente en las bases de datos d                                                                                                    | e la Tesorería General de la Seguridad Social.                                                  |          |
| campos marcados con (*) son obligatorio                                                                                                    | 18.                                                                                                    |                                                                                                    |                                                                                                 |          |
| atos Personales                                                                                                    |                                                                                                    |                                                                                                    |                                                                                                 |          |
| Datas dal Callabarta                                                                                                    |                                                                                                    |                                                                                                    |                                                                                                 |          |
| (*) Nombre                                                                                                    |                                                                                                    | (*) Primer Apellido                                                                                                    | Segundo Apellido                                                                                |          |
| Nombre                                                                                                    |                                                                                                    | Primer Apellido                                                                                                    | Segundo Apellido                                                                                |          |
| (*) Tipo de documento                                                                                                    | (*) Número                                                                                                    |                                                                                                    |                                                                                                 |          |
| (*) Número Seguridad Social                                                                                                    | - Indinero                                                                                                    |                                                                                                    |                                                                                                 |          |
| Nº Seguridad Social                                                                                                    |                                                                                                    |                                                                                                    |                                                                                                 |          |
| Datos telemáticos de Contact                                                                                                    | 0                                                                                                    |                                                                                                    |                                                                                                 |          |
| (*) E-Mail                                                                                                    |                                                                                                    | (*) Confirmar E-Mail                                                                                                    |                                                                                                 |          |
| E-Mair                                                                                                    |                                                                                                    | Contirmar E-Mail                                                                                                    |                                                                                                 |          |
| (4) D                                                                                                    |                                                                                                    |                                                                                                    |                                                                                                 |          |
| (*) Domicilio<br>(*) Tino de Via                                                                                                    |                                                                                                    | (*) Nombre de la vía                                                                                                    | (*) Número                                                                                      |          |
| -Seleccione un valor de la lista                                                                                                    |                                                                                                    | Otras vias     Nombre de la via                                                                                                    | Número                                                                                          |          |
| Escalera Piso                                                                                                    | Puerta Bis B                                                                                                    | Bloque                                                                                                    |                                                                                                 |          |
| Escalera Piso                                                                                                    | Puena                                                                                                    | bioque:                                                                                                    |                                                                                                 |          |
| C. Postal                                                                                                    | Cargar localidades                                                                                                    |                                                                                                    |                                                                                                 |          |
|                                                                                                    |                                                                                                    |                                                                                                    |                                                                                                 |          |
| de Electrónica                                                                                                    |                                                                                                    |                                                                                                    |                                                                                                 | А        |
| de Electrónica<br>sumen De La Solicitu                                                                                                    | d De Vida Laboral                                                                                                    |                                                                                                    |                                                                                                 | 0        |
| de Electrónica<br>sumen De La Solicitu                                                                                                    | d De Vida Laboral                                                                                                    |                                                                                                    |                                                                                                 | 9        |
| de Electrónica<br>sumen De La Solicitu                                                                                                    | d De Vida Laboral                                                                                                    |                                                                                                    |                                                                                                 | 9        |
| de Electrónica<br>sumen De La Solicitu                                                                                                    | d De Vida Laboral                                                                                                    | HAIN PRODUCIOO MENSAJES (4):                                                                                                    |                                                                                                 | 9        |
| de Electrónica<br>sumen De La Solicitu                                                                                                    | d De Vida Laboral                                                                                                    | HANN PRODUCIOO MENSAJES (4) :<br>In studio, solutions a familia da kon havido da materia a com                                                                                                    | elle del soletavite avietarite en las bases de datos de la "asovera Garante                     | Ð        |
| de Electrónica<br>umen De La Solicitu                                                                                                    | d De Vida Laboral<br>IATENCIÓNI SE<br>B Deverse la struego<br>en a Deprese Seal                                          | HAN PRODUCIDO <b>MENSAJES (4)</b> :<br>Is studio, sonctado a france de las lan dos de referencia a dom<br>el electrónico internencio de la situación de la cención.                                                                                                    | olio del solottarife e internete en las Salass de Gartis de la "esceveia Careña".               | Ð        |
| de Electrónica<br>sumen De La Solicitu                                                                                                    | d De Vida Laboral<br>ATENCIÓNI SE<br>B Devise los atomas<br>en a Departed Setal<br>B Devise acoust                       | HAN PRODUCIDO MENSAJES (4) :<br>la studió, destidada a traves de esta arridad a dem<br>e vecedado intervenció de la studión de au defición                                                                                                    | elle del selectarite e les tassasse de datte de la "asowie Gadie".                              | 0        |
| de Electrónica<br>sumen De La Solicitu<br>Datos de la solicitud                                                                                                    | d De Vida Laboral<br>ATENCIÓNI SE<br>Brande transmisso<br>en a bayrand bank<br>Deserved cont                             | HAIN PRODUCIDO' MENSAJES (4) :<br>da filador diferención a filador de medida a form<br>el efectivos internención a filador de autocón                                                                                                    | olio dei solictavite eletertite en Ras Sastes de datos de la "escovrix G <b>enera</b> ". 🗸<br>V | 9        |
| de Electrónica<br>sumen De La Solicitu<br>Datos de la solicitud                                                                                                    | d De Vida Laboral<br>ATENCIÓNI SE<br>Bankgekanterned<br>ana bajorad Soni<br>Di bornende Soni<br>Constructioned<br>Second | HAN PRODUCIDO MENSAJES (4) : :<br>la stuación atrichica a france de las de las de | cito del actorizaria e conerte en teo Sasse de Cartos de la "escevia Carting —                  | 9        |
| de Electrónica<br>umen De La Solicitu<br>Datos de la solicitud<br>umero de referencia                                                                                                    | d De Vida Laboral                                                                                                    | HAIN PRODUCIOO MENSAJES (4):<br>In mander, anotheo is the et al end of the et al end of the etal et al end of the etal etal etal etal etal etal etal eta                                                                                                    | chi daradictaria a (tartis e) ka tasas (a (artis (a la "ajowia General"))<br>•                  | Ģ        |
| de Electrónica<br>umen De La Solicitu<br>Datos de la solicitud<br>umero de referencia<br>recha de solicitud                                                                                                    | d De Vida Laboral                                                                                                    | HAN PRODUCIOO MENSALES (4) :<br>a staadde, bindhoo a faalet de en de af de de affecte e de<br>e verdende internetie de la blanden de aj defecte.                                                                                                    | cite del pelotarife e interne en las Saber de Cartos de la <sup>1</sup> escuria Guelle          | Ģ        |
| de Electrónica<br>umen De La Solicitu<br>Datos de la solicitud<br>umero de referencia<br>fecha de solicitud<br>Datos Personales                                                                                                    | d De Vida Laboral                                                                                                    |                                                                                                    | elle del spierta-le a estante en las bases de datos de la "asowie Camina". 🗸                    | Ģ        |
| de Electrónica<br>umen De La Solicitu<br>Datos de la solicitud<br>número de referencia<br>fecha de solicitud<br>Datos Personales                                                                                                    | d De Vida Laboral                                                                                                    | HAN PRODUCIOO MENSALES (4) :<br>a staatist bindada a farat press an oo a metara a far<br>a seatistica internanci di a staatist da a sekolo.                                                                                                    | cito del pelotarifo e intereste en las Saster de Entres de la "escowia General"                 | Ģ        |
| de Electrónica<br>sumen De La Solicitu<br>Datos de la solicitud<br>sumero de referencia<br>Fecha de solicitud<br>Datos Personales<br>sombre                                                                                                    | d De Vida Laboral                                                                                                    |                                                                                                    | chi baradictaria a (tarita ei ha tasas de lartis de la "esceria Genera" .                       | Ģ        |
| de Electrónica<br>sumen De La Solicitu<br>Datos de la solicitud<br>número de referencia<br>Fecha de solicitud<br>Datos Personales<br>vombre<br>Correo electrónico:                                                                                                    | d De Vida Laboral                                                                                                    | HANN PRODUCIDO MENSAJES (4) :<br>Ex studiot, es otractos a traves de este servico se restaria a dor<br>executivos internetos e a studios de a decido                                                                                                    | olio dei solotarite e ostette en tas bases de datos de la "escovria General" e .<br>            | <b>-</b> |
| de Electrónica<br>jumen De La Solicitu<br>Datos de la solicitud<br>numero de referencia<br>Fecha de solicitud<br>Datos Personales<br>nombre<br>Correo electrónico<br>pe                                                                                                  | d De Vida Laboral                                                                                                    |                                                                                                    | cilo del spictra-fé e optente en las bases de datos de la "escrevia Centra". 🔹                  | 0        |
| de Electrónica<br>sumen De La Solicitu<br>Datos de la solicitud<br>número de referencia<br>fecha de solicitud<br>Datos Personales<br>vombre<br>Correo electrónico<br>per<br>vumero de la Segundad                                                                        | d De Vida Laboral                                                                                                    |                                                                                                    | olio dei soliota-He e (steffic en 1as bases de dartis de la Tesoreria General) 🕢                |          |
| de Electrónica<br>sumen De La Solicitu<br>Datos de la solicitud<br>Wimero de referencia<br>Fecha de solicitud<br>Datos Personales<br>vombre<br>Sorreo electrónico<br>pe<br>sumero de la Seguridad 1                                                                      | d De Vida Laboral                                                                                                    |                                                                                                    | etie det selferante el stante en tab baser de dorter de la "escuria Genia"                      |          |
| de Electrónica<br>sumen De La Solicitu<br>Datos de la solicitud<br>Número de referencia<br>Fecha de solicitud<br>Datos Personales<br>Nombre:<br>Jorreo electrónico<br>pe<br>sumero de la Segundad 1<br>Datos del domicilio                                               | d De Vida Laboral                                                                                                    |                                                                                                    | cite del pelotarife e interne el las Sader de Cattor de la <sup>1</sup> enceria Guerra (        |          |
| de Electrónica<br>sumen De La Solicitu<br>Datos de la solicitud<br>número de referencia<br>Fecha de solicitud<br>Datos Personales<br>Nombre<br>Correo electrónico:<br>pe<br>Número de la Segundad 1<br>Datos del domicilio                                               | d De Vida Laboral                                                                                                    |                                                                                                    | olio dei solotarite e ostette en las bases de datos de la "esoreria General", e                 |          |
| de Electrónica<br>sumen De La Solicitu<br>Datos de la solicitud<br>Número de referencia<br>Fecha de solicitud<br>Datos Personales<br>Nombre<br>Correo electrónico<br>PE<br>Número de la Seguridad 1<br>Datos del domicilio<br>Tipo de via: CALLE No<br>Escalera Pisti Pi | d De Vida Laboral                                                                                                    |                                                                                                    | elle del spietra-ris a lestatite en las bases de datos de la "escevia Genia".                   |          |
| de Electrónica<br>umen De La Solicitu<br>Datos de la solicitud<br>umero de referencia<br>lecha de solicitud<br>Datos Personales<br>vombre<br>combre<br>combre<br>per<br>sumero de la Segundad<br>Datos del domicitio<br>locide via: CAUE No<br>iscalera: Pate Pe         | d De Vida Laboral                                                                                                    |                                                                                                    | cilo del solicitante e las Sasso de Geros de la "asowio Cavier                                  |          |

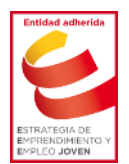

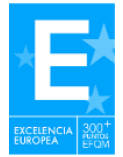

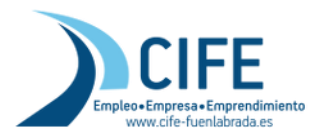

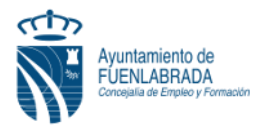

| Fin De Aplicación.                  | ₽ 0- |
|-------------------------------------|------|
| Mensaje                             |      |
| Aplicación finalizada correctamente |      |
|                                     |      |

Una vez cumplimentad se genera un resguardo con el número de referencia, hora y fecha de la solicitud. El informe lo envía la Seguridad Social a su domicilio, por correo postal, en el plazo aproximado de una semana. También recibirá en su email una confirmación de que el proceso se ha realizado de forma correcta.

<u>Vía 3: Pedir la vida laboral por teléfono</u> llamando al servicio de información de la Tesorería General de la Seguridad Social el teléfono 901 50 20 50, En horario de lunes a viernes de 9 de la mañana a 7 de la tarde.

El sistema, al comienzo de la llamada, es automático (reconocimiento de voz) y hay que seguir las indicaciones que nos van dando:

- 1. Le indicará que pulse 2 para solicitar vida Laboral.
- 2. Nos informa de otras vías de obtención, pero debemos marcar 1 para solicitar el informe de vida laboral.
- 3. Introduzca los dos primeros dígitos del su provincia código postal Madrid 28.
- 4. Le pasarán con un Agente.
- 5. Le pasarán con un Agente que le solicitará una serie de datos de contraste, para verificar que es usted el titular. Entre ellos, el DNI o documento de identificación y el número de la Seguridad Social.
- 6. Continúe dando el resto de datos: domicilio, etc.
- 7. Seleccione *el tipo de certificado* que desea: completo, entre dos fechas y con otras restricciones.
- 8. Finalmente, cuando se ha terminado el proceso, le informan de que en unos 6 días aproximadamente se lo enviarán por correo postal al domicilio que tienen en la Tesorería de la Seguridad Social. Asegúrese de que tienen los datos de su domicilio actualizados.

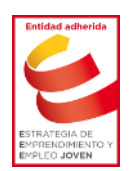

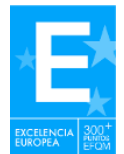

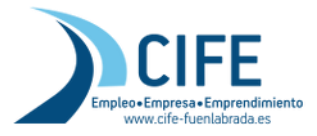

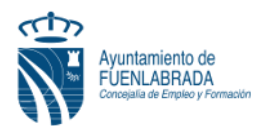

## Vía 4: Descarga por Internet con certificado digital.

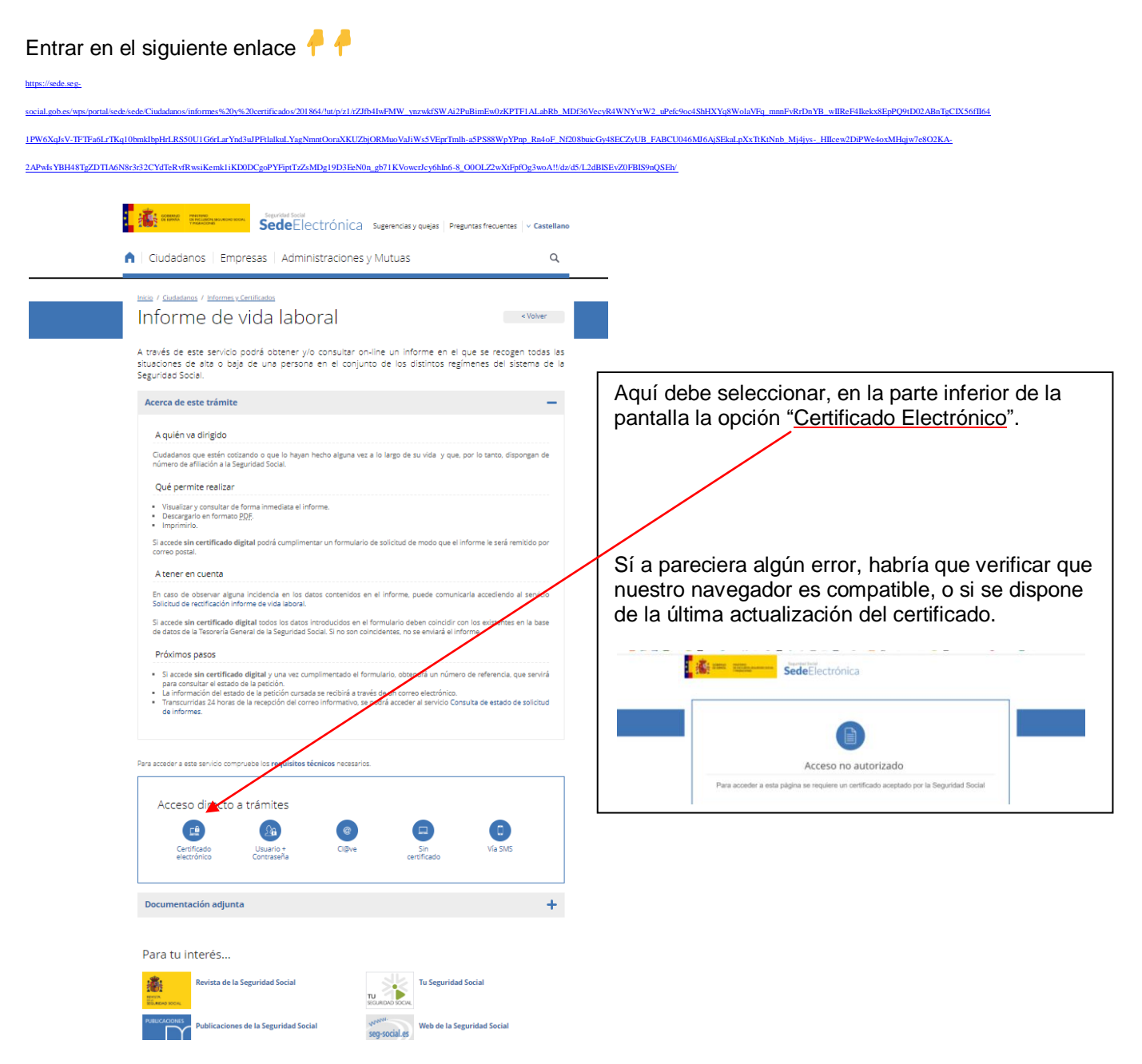

Una vez que accedemos pulsaremos en aceptar para identificarnos, en la siguiente pantalla ya podremos abrir nuestro informe.

Recomendamos el siguiente tutorial explicativo de loentiendo.com: <u>https://www.youtube.com/watch?time\_continue=80&v=Xrfn10hcj6E&feature=emb\_title</u>

Vía 5: <u>Solicitar Presencialmente en las oficinas de la Tesorería General de la Seguridad</u> <u>Social</u>. Deberá pedir cita previa

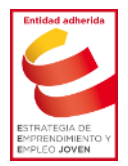

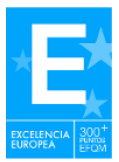